## QWS3270 - Print Assistance Document for CARE

| B HHSIBMPROD.HHSC.TEXAS.GOV                                                                                  |                                                                                                    |                                                                                                 |                                                         |                                       |
|----------------------------------------------------------------------------------------------------|----------------------------------------------------------------------------------------------------|-------------------------------------------------------------------------------------------------|---------------------------------------------------------|---------------------------------------|
| QWS3270 Edit View Options Tools Help                                                                         |                                                                                                    |                                                                                                 |                                                         |                                       |
| \$1 \$2 \$3 \$4 \$5 Application \$1 \$13 \$14                                                                |                                                                                                    |                                                                                                 |                                                         |                                       |
| <u>A</u> ctions                                                                                              | <u>Options Commands Features Help</u>                                                                                                    |                                                                                                 |                                                         |                                       |
| KLSVSEL1                                                                                                    | CL/SUPERSESSION Main Me                                                                                                    | nu                                                                                              | More:                                                   |                                       |
| Select session                                                                                               | s with a "/" or an action code.                                                                                                    |                                                                                                 |                                                         |                                       |
| Session ID                                                                                                   | Description                                                                                                    | Туре                                                                                            | Status                                                  |                                       |
| CARE<br>CAREDEMO<br>CLAIMS2<br>D204<br>D2042<br>JHSXPTR<br>M204<br>M2042<br>OBRA<br>OBRADEMO<br>TSO1<br>T204 | CARE / MODEL 204 DBMS<br>CAREDEMO / MODEL 204 DBMS<br>CLAIMS2 / MODEL 204 DBMS<br>Development MODEL 204 DBMS<br>Development MODEL 204 DBMS #2<br>JHS/XPTR Combined System<br>MODEL 204 DBMS (Region #1)<br>MODEL 204 DBMS #2 (Region #1)<br>OBRA / MODEL 204 DBMS<br>OBRADEMO / MODEL 204 DBMS<br>Time Sharing Option<br>Test Model 204 DBMS | Multi<br>Multi<br>Multi<br>Multi<br>Multi<br>Multi<br>Multi<br>Multi<br>Multi<br>Multi<br>Multi |                                                         |                                       |
| Command ===><br>Enter F1=Help                                                                                | F3=Exit F5=Refresh F9=Retrieve                                                                                                    | F10=Act:                                                                                        | MHMR/TC2400<br>ion<br>9/2   NUM   120942<br>^ 22 ₪ 10 ₪ | IBM-3278-2-E<br>12:09 PM<br>6/29/2016 |

Along the top 'bar' (menu) for QWS3270 is "OPTIONS".

Under "OPTIONS" is a selection called 'Session'.

Select Options & Session, this will bring up a new box on the screen.

There is a scroll bar to the right side of the box, and at the bottom is a 'Printer' selection.

Once you select 'Printer', you can then 'Select a Printer" (pull down at top of window) which is generally set to "Windows Default Printer" This should be the same location emails & word document are sent when you work outside of QWS3270. Set printers as you need & hit 'Apply' button, then 'OK' button to close the box.

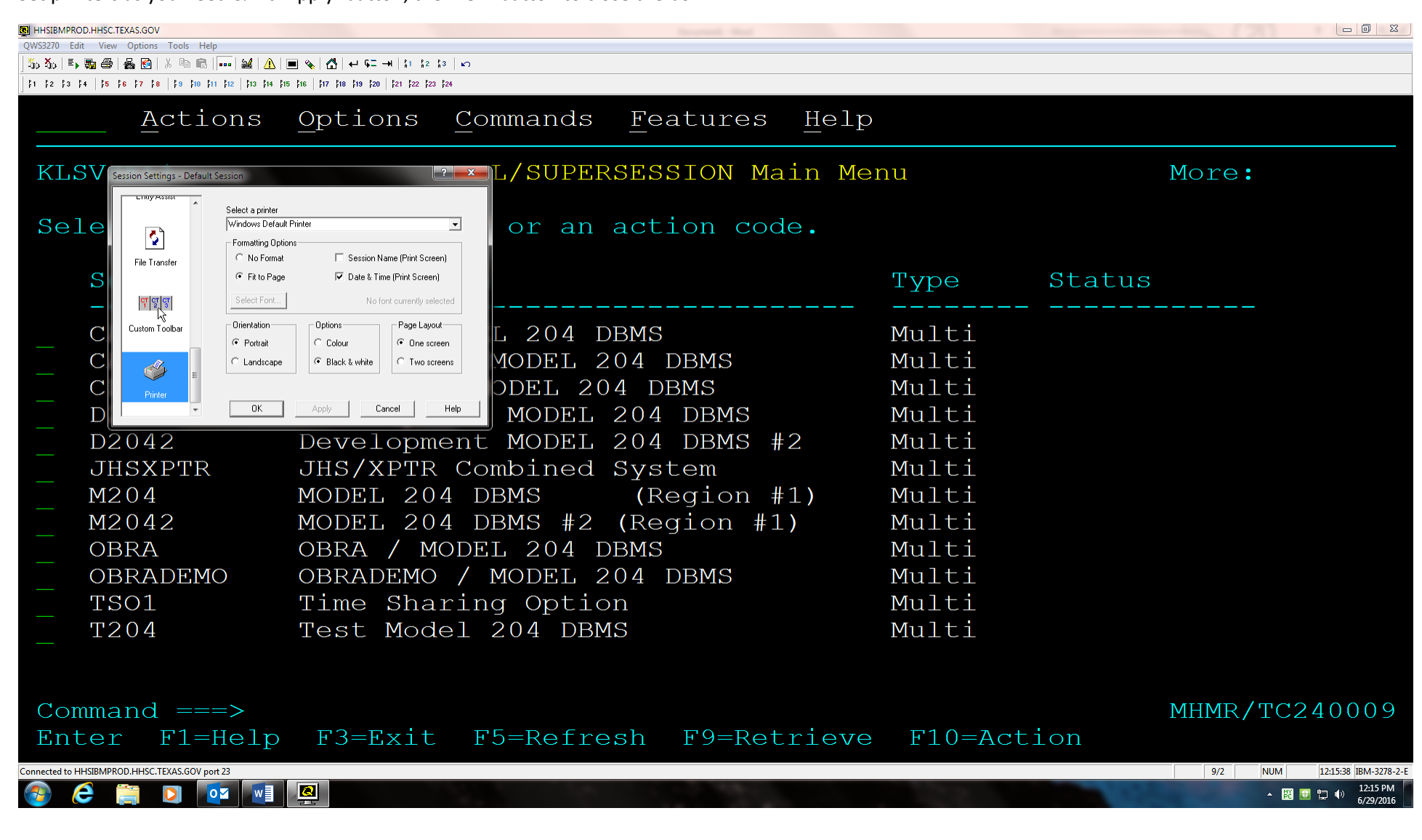

Once within CARE (using the C62 screen as an example).

On the second menu bar is a 'printer figure' (5<sup>th</sup> item over from the left).

With good configuration, hitting that 'Printer figure' should send a screen print to your local (windows default) printer.

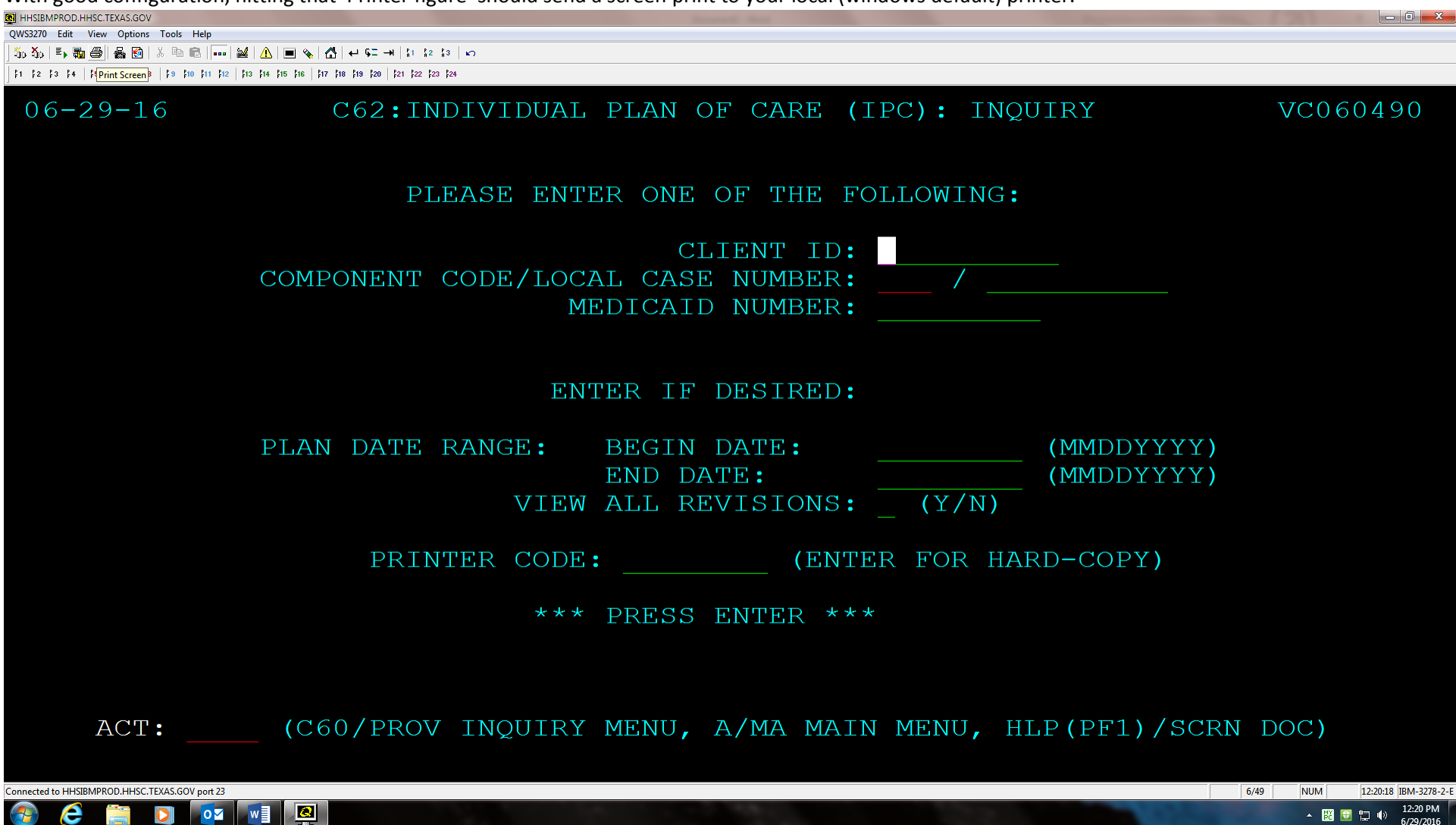

If your VPN / LAN connection does not allow connection (screen prints) then another method is possible.

Using your 'mouse' you can highlight the screen and Cut-N-Paste to a Word document.

| B HHSIBMPROD.HHSC.TEXAS.GOV                        | teres to the second second sec |                                 |
|----------------------------------------------------|----------------------------------------------------------------------------------------------------|---------------------------------|
| QWS3270 Edit View Options Tools Help               |                                                                                                    |                                 |
| 💑 🏧   🎚 🖬 🎒   🍇 🛐   👗 🖻 💼   🏎                      | ■ A ■ A A = A A = A = A = A = A = A = A                                                                                                    |                                 |
| \$1 \$2 \$3 \$4 \$5 \$6 \$7 \$8 \$3 \$10 \$11 \$12 | \$13 \$14 \$16 \$16   \$17 \$18 \$19 \$20   \$21 \$22 \$23 \$24                                                                                                    |                                 |
| 06-29-16                                           | C62:INDIVIDUAL PLAN OF CARE (IPC): INQUIRY                                                                                                    | VC060490                        |
|                                                    | PLEASE ENTER ONE OF THE FOLLOWING:                                                                                                    |                                 |
|                                                    | CLIENT ID:<br>COMPONENT CODE/LOCAL CASE NUMBER:<br>MEDICAID NUMBER:                                                                                                    |                                 |
|                                                    | ENTER IF DESIRED:                                                                                                    |                                 |
|                                                    | PLAN DATE RANGE: BEGIN DATE: (MMDDYYYY)<br>END DATE: (MMDDYYYY)<br>VIEW ALL REVISIONS: (Y/N)                                                                                                    |                                 |
|                                                    | PRINTER CODE: (ENTER FOR HARD-COPY)                                                                                                    |                                 |
|                                                    | *** PRESS ENTER ***                                                                                                    |                                 |
| ACT:                                               | (C60/PROV INQUIRY MENU, A/MA MAIN MENU, HLP(PF1)/SCRN                                                                                                    | DOC)                            |
| Connected to HHSIBMPROD.HHSC.TEXAS.GOV port 23     |                                                                                                    | /1 NUM 12:25:00 IBM-3278-2-6    |
| 📀 🙆 🚞 🚺 💽                                          |                                                                                                    | ▲ 🐹 🕃 🛱 🐠 12:25 PM<br>6/29/2016 |

Or another method to capture the screen is: Copy All / Append All From the top menu bar: Select Edit / Copy All. Then on subsequent screens: Edit / Append All Once you have all your data, open a blank word document & 'Paste'. This grabs all information done via the 'Copy All / Append All' & puts it in the word document.

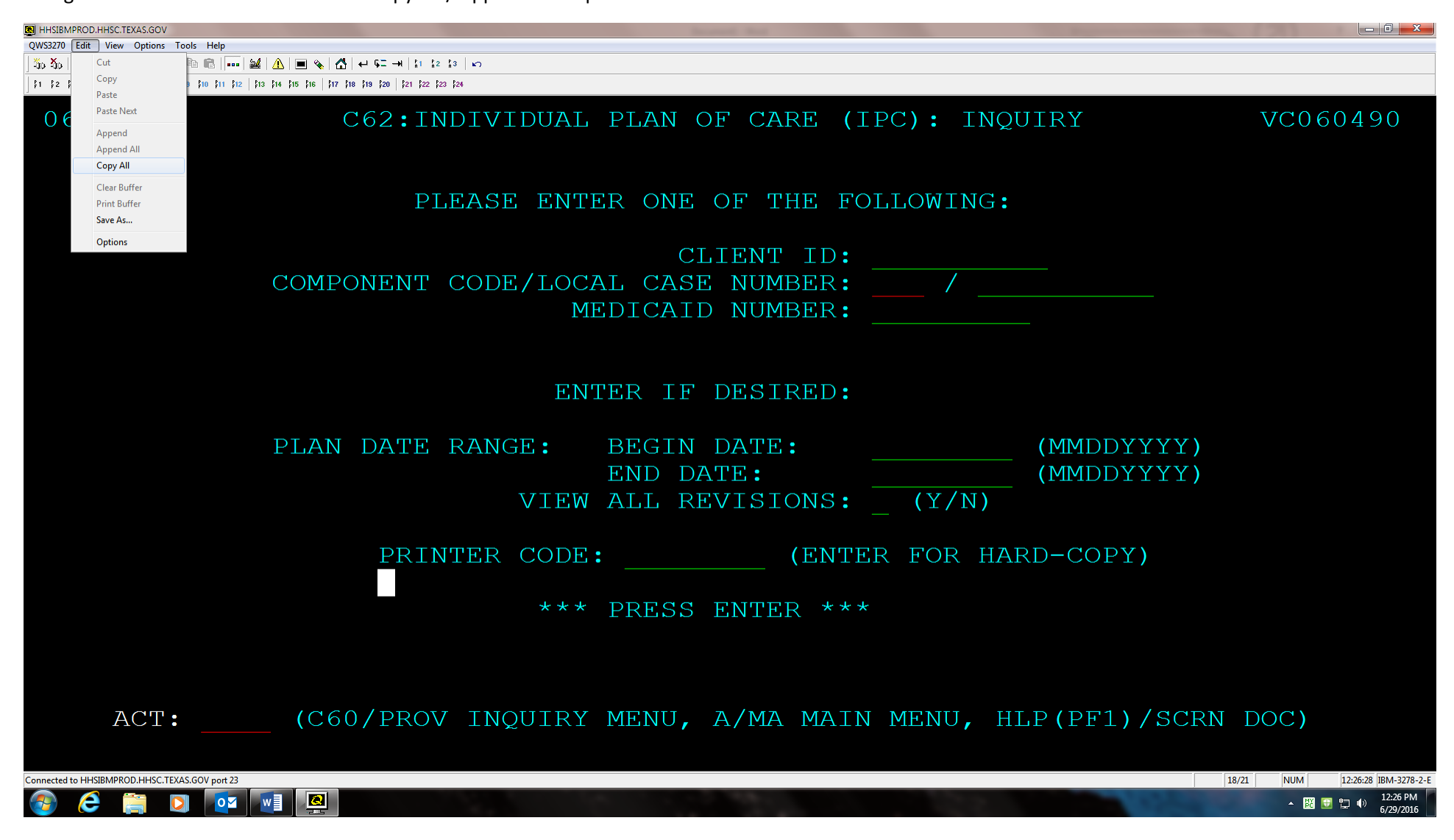

You may have to close out of your VPN session in order to print to a local printer. This is a VPN limitation, not a CARE limitation.